## Instruzioni client horizon

Per connettersi seguire le istruzioni seguenti:

- 1. Scaricare e installare il client Horizon appropriato (Windows, Linux o MAC): <u>https://customerconnect.vmware.com/en/downloads/info/slug/desktop\_end\_user\_computing/vmware\_horizon\_clients/horizon\_8</u>
- 2. Per utenti Windows: è necessario riavviare il PC prima di procedere al passaggio successivo.
- 3. Impostare i seguenti parametri::
  - 1. Server: https://daas.dst.uniroma.it
  - 2. username: dst.local\nome.cognome ( inserendo il vostro nome e cognome ovviamente)
  - 3. password: farport2022! (All'utente verrà richiesto di modificare la password al primo accesso e di impostare la propria password personale)

| 🗢 VMware Horizon Client                 | _ | $\times$ |
|-----------------------------------------|---|----------|
| New Server                              |   | ≡ -      |
| +<br>Add Server                         |   |          |
|                                         |   |          |
| C VMware Horizon Client X               |   |          |
| Enter the name of the Connection Server |   |          |
| https://daas.dst.uniroma.it             |   |          |
| Cancel Connect                          |   |          |
|                                         |   |          |
|                                         |   |          |
|                                         |   |          |
|                                         |   |          |
|                                         |   |          |
|                                         |   |          |
|                                         |   |          |
|                                         |   |          |
|                                         |   |          |

| VMware Horizon Client | - 0 | ×   |
|-----------------------|-----|-----|
| New Server            |     | ≡ • |
| ass.dst.uniroma 1.t   |     |     |
|                       |     |     |
| VMware Horizon Client | - 0 | ×   |
| ∿ý Cancel             |     |     |
| Login - X   Server:   |     |     |

- 1. Dopo essersi connessi al server si visualizzeranno la macchina o le macchine a cui poter accedere.
- 2. Cliccando sulla macchina desiderata si aprirà una finestra di collegamento alla macchina in questione.
- 3. Per Windows and ranno inserite nuovamente le proprie credenziali:
  - nome.cognome (in questo caso non è necessario scrivere dst.local) e la propria password, si dovesse visualizzare l'account di un altro utente basterà cliccare in basso a sinistra su Altro utente e inserire le proprie credenziali.
- 4. Terminato l'utilizzo è mandatorio disconnettersi dalla macchina.

## Regole per il cambio password

La password dovrà:

- Contenere caratteri appartenenti a tre delle quattro categorie seguenti:
  - Caratteri dell'alfabeto inglese maiuscoli (dalla A alla Z)
  - Caratteri dell'alfabeto inglese minuscoli (dalla a alla z)
  - Un numero (da 0 a 9)
  - Caratteri non alfabetici (ad esempio, !, \$, #, %).

Inoltre la password deve essere diversa dalle ultime 5 usate